# CUCM ةعومجم نم عبتتلا تانايب عيمجت

#### تايوتحملا

| <u>قمدق مل ا</u>                                           |
|------------------------------------------------------------|
| <u>قيساسألاا تابلطتملاا</u>                                |
| <u>تابلطتملا</u>                                           |
| <u>ةمدختسملاً تانوكملاً</u>                                |
| <u>قيساساً تامولعم</u>                                     |
| <u>RTMT قىيبطت تىيبثت</u>                                  |
| <u>ەديكأت وأ CallManager ةمرخل يليصفتالا عبتتالا نيوكت</u> |
| <u>ەدىكأت وأ CTI ريدم ةمدخل يلىيصفتل.ا عبتتل.ا نيوكت</u>   |
| <u>تاظحال ملا نيودتو رادصال خسن</u>                        |
| <u>ةبولطملا تاراسملا عيمجت</u>                             |
| <u>عبتتلاا فلم ةيطغت نم قاقحتا،</u>                        |
| <u>كب صاخلا مردخلا بلطب عبتت مرزح قافرا</u>                |
| and a lat                                                  |

## ةمدقملا

تالاصتالا ريدمب ةصاخلا عبتتالا ةعومجم ةيلمع مادختسإ ةيفيك دنتسملا اذه حضوي نم ةدحوملا Cisco (CUCM/CallManager).

ةيساسألا تابلطتملا

تابلطتملا

:ةيلاتلا عيضاوملاب ةفرعم كيدل نوكت نأب Cisco يصوت

- (RTMT) يلعفالا تقولا يف قبقارمال قادأ قيبطت
- CallManager ةمدخل يليصفتلا عبتتلا •
- (CTI) رتويبمكلا زاهجب يفتاهلا لاصتالا لماكت ريدم ةمدخل يليصفتلا عبتتلا

🛇 .تاودألا هذه مادختسال الجسم Cisco ليمع نوكت نأ بجي :ةظحالم.

ةمدختسملا تانوكملا

.ثدحألا تارادصإلاو CUCM 11.x ىلإ دنتسملا اذه يف ةدراولا تامولعملا دنتست

ةصاخ ةيلمعم ةئيب يف ةدوجوملا ةزهجألاا نم دنتسملا اذه يف ةدراولا تامولعملا ءاشنإ مت. تناك اذإ .(يضارتفا) حوسمم نيوكتب دنتسملا اذه يف ةمدختسُملا ةزهجألا عيمج تأدب رمأ يأل لمتحملا ريثأتلل كمهف نم دكأتف ،ليغشتلا ديق كتكبش.

# ةيساسأ تامولعم

ىلإ ةجاحب تنأف ،تالاصتالا ريدم ةلكشم يف (TAC) ةينف ةدعاسم سدنهم عم لمعت تنك اذإ لات عيمجت المرصقت قمهم هذه نوكت دق .CUCM راثآ عيمجت.

اهحالصإو اهليجست متي مل يتلا ةملاكملا ءاطخاً فاشكتساً كنكمي ،ويرانيسلا اذه يف هيبنت ةلاسر لوؤسملا ىقلتي .احيحص ودبي CUCM بناج نيوكت ناً نم مغرلا ىلع ىتح راثآ عيمجتو رادصإ ةداعإ TAC سدنهم كنم بلط كلذل ،ليجستلا يف تلشف ةملاكم لكل CUCM. بناج نم ثادحالا ضراع تالجسو ،ةلصفملا CTI ريدم راثاو ،ةلصفملا ملا CUCM مداخلا عم اهلدابت متي يتلا CTI لئاسرو تاملاكملا تاراشإ لاسرا ثادحاً تالجسلا هذه طقتلت .اهليجست لشف يتلا ملاهل نم تاهي بنا الا من

ةمەملا ەذە لامكإل:

- RTMT قيبطت تيبثت •
- اهديكأت وأ CallManager ةمدخل ةيليصفتلا عبتتلاً تايلمع نيوكت •
- ً اهديُكأت وأ "CTI ةرادإ" ةمدخُل ةيليصُفتلا تاراسُملاً نيُوكت •
- تاظحالملا نيودتو رادصإلا خسن
- ةبولطملا تاراسملا عيمجت •
- عبتتلا فلم ةيطغت نم ققحتلا
- كب صاخلا ةمدخلا بلطب عبتت ةمزح قافرا •

## RTMT قيبطت تيبثت

رادصإ لك يوتحي .لكاشملا عاونأ مظعمل راثألاا عيمجتل RTMT قيبطت مدختسي ،CUCM يف ىلع،ىرت ال تنك اذإ .RTMT قيبطتب طبترم رادصإ ىلع CUCM نم يوناثو يسيئر اذإ وأ ،cisco < جمارب < أدبا نمض ةدحوملا RTMT جمارب ةعومجم ،كب صاخلا يصخشلا رتويبمكلا RTMT ةادأ تيبثت كيلع بجيف ،كب ةصاخلا CUCM ةعومجم قباطي ال RTMT رادصإ ناك رادصإل

- ا مرادإ ةحفص ىلإ لوخدلا لجس .1 Cisco Unified CM.
- .تاقحلم < قيبطت رتخأ .2
- .دجي ةقطقط .3
- Cisco نم دحوملا يلعفلا تقولا يف ةبقارملا ةادأب صاخلا ليزنتلا طابترا قوف رقنا .4 ل ةيفاضإلا ةفيظولا Windows.
- 5. فلم ظفحب مق CcmServRtmtPlugin.exe.
- 6. ليغشتب مق CCMservRtmtPlugin.exe.
- 7. صيخرتلا ةيقافتإ لوبقو ،InstallAnywhere تيبثت جلاعم تاداشرا ربع لقتنا .7 نم ميدق رادصإ تيبثت ةلاح يف .يضارتفالا دلجملا عقوم ىلاً تيبثتلاو .ةعباتملا لبق ميدقلا رادصإلا تيبثت ةلازا ىلا تيبثتلا جلاعم كهجوي
- تقولا يف ةدحوملا ةبقارملل Cisco ةادأو دحوملا Cisco > RTMT < جماربلا < أدبا رتخأ .8 يلعفلا
- صاخلا IP ناونع لخدأ ،يلعفلا تقولا يف ةبقارملا ةادأ ىلإ لوخدلا ليجست ةذفّانً يف .9 كب صاخلا CUCM رشانب.

| Real-Time Monitoring Tool Login | × |
|---------------------------------|---|
|                                 |   |
| Host IP Address: 10.122.138.102 |   |
| Ok Cancel Certificates          |   |

لوبق ىلع رقنا ،قيثوتلا نزخم ىلا ةداەشلا ةفاضا راطا يف .10.

| Add the Certificate to Trust Store                                              | x        |
|---------------------------------------------------------------------------------|----------|
| The Certificate from the server is not trusted.                                 |          |
| This could be because the certificate is self-si                                | gned or  |
| the certificate is coming from a malicious serve                                | /er.     |
| Please view the Certificate to confirm its authors before proceeding to add it. | enticity |
| Accept / Reject this Certificate ?                                              |          |
| Accept Reject View                                                              | ]        |

لعفت امك رورملا ةملكو مدختسملا مسا سفن لخدأ ،ةبولطملا ةقداصملا ةذفان يف 11. قرادا ةحفص ىلإ لوخدلا ليجستل CUCM.

| Authentication Required        | ×                                             |
|--------------------------------|-----------------------------------------------|
| A username and password are be | eing requested by https://10.122.138.102:8443 |
| User Name:                     | administrator                                 |
| Password:                      | •••••                                         |
| Ok                             | Cancel                                        |

ىلإ TraceCollection و RealTime تانوذأ ةفاضإب مقف ،لوخدلا ليجست كيلع رذعت اذإ دنع هؤاشنإ مت يذلا قيبطتلا لوؤسم باسح مدختسأ وأ ،كب صاخلا مدختسملا باسح ىرخأ ةرم لواحو ماظنلا تيبثت.

تددح ok in order to ةقطقط .نيوكتلا ديدحت ةذفان ىرت نأ كنكميو ،قيبطتلا حتفي .12 ريصقت ليكشتلا.

| Cisco Unified Real Time Monitoring T    | Tool (Current | tly Logged into: 10 | ).122.138.102)              |             | N             |  |
|-----------------------------------------|---------------|---------------------|-----------------------------|-------------|---------------|--|
| <u>File System Voice/Video Analysis</u> | Manager II    | IM and Presence     | <u>E</u> dit <u>W</u> indow | Application | He <u>l</u> p |  |
| Real Time Monitoring Too                | For Cisco U   | Inified Communicati | ons Solutions               |             |               |  |
|                                         |               |                     |                             |             |               |  |
| System                                  |               |                     |                             |             |               |  |
| System Summary                          |               |                     |                             |             |               |  |
| Server                                  |               |                     |                             | N D         |               |  |
| CPU and Memory                          |               | Select Con          | figuration                  |             |               |  |
| - 🗐 Process                             |               | Configura           | ation List:                 |             |               |  |
| Disk Usage                              |               | Default             |                             |             |               |  |
| Critical Services                       |               |                     |                             |             |               |  |
| Performance                             |               |                     |                             |             |               |  |
| - 🎆 Performance                         |               |                     |                             |             |               |  |
| Performance Log Viewer                  |               | Descripti           | ion:                        |             |               |  |
|                                         |               |                     |                             |             |               |  |
|                                         |               |                     |                             |             |               |  |
|                                         |               |                     |                             |             |               |  |
|                                         |               |                     | K Ca                        | icel        |               |  |
|                                         |               |                     |                             |             |               |  |
|                                         |               |                     |                             |             |               |  |
| Voice/Video                             |               |                     |                             |             |               |  |
| AnalysisManager                         |               |                     |                             |             |               |  |
| IM and Presence                         |               |                     |                             |             |               |  |
|                                         |               |                     |                             |             |               |  |

#### ماظنلا صخلم ةحفص حتف متي.

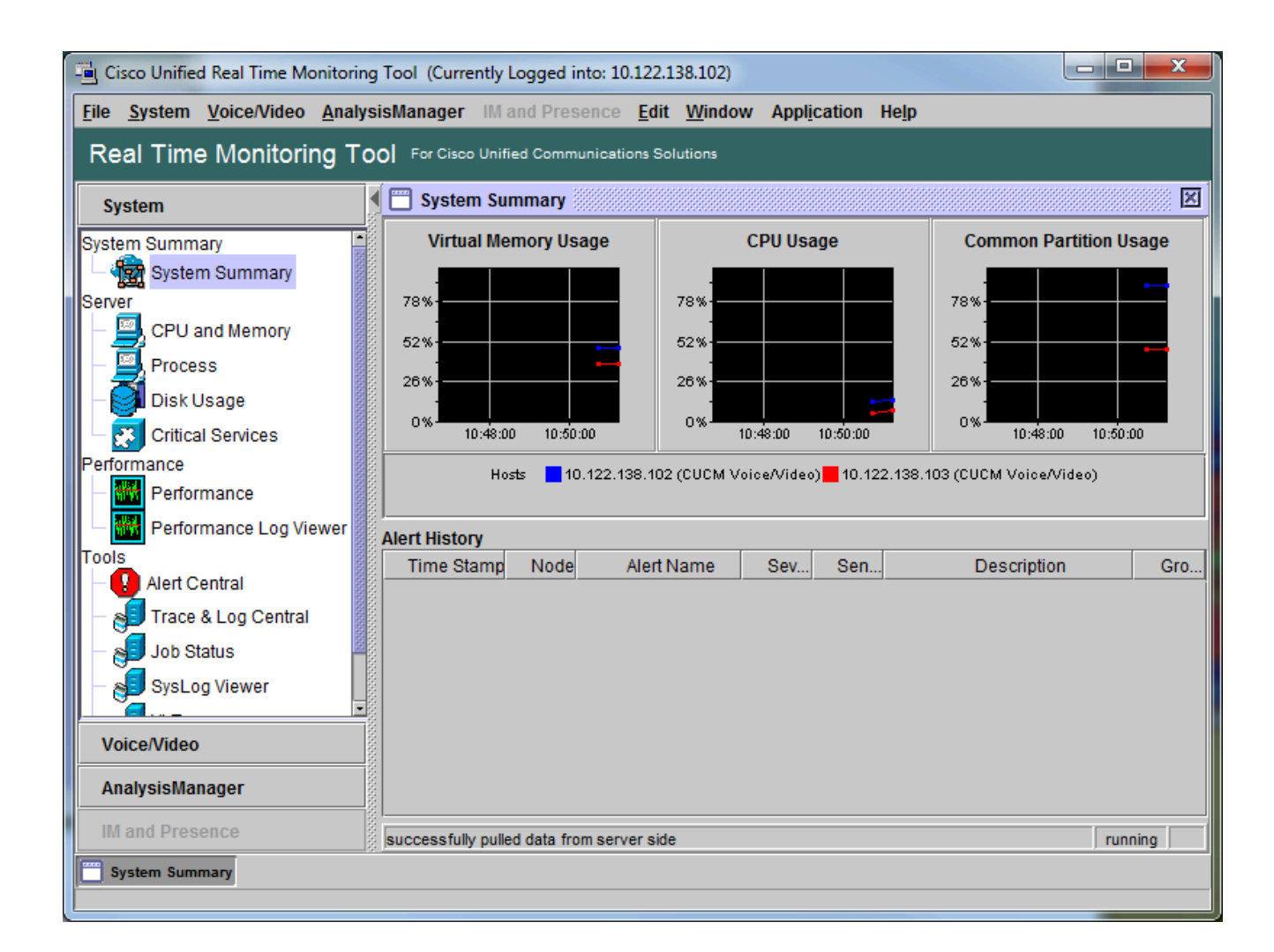

تيبثت نم ققحتلاب نآلا تمق دقل RTMT تيبثت نم ققحتلاب نآلا تمق دقل CUCM ةعومجم ىلإ لوخدلا ليجست ةيناكمإ نمو CUCM. ةادألا مادختساب.

# هديكأت وأ CallManager ةمدخل يليصفتلا عبتتلا نيوكت

يف SUCM 9.X يضارتفا لكشب يليصفتلا عبتتلا نيكمت متي ،ثدحألا تارادصإلاو CUCM 9.X يف مردخل Say يليصفتلا عبتتلل نيوكت كانه لازي ال هنأ نم دكأت ،ةعباتملا لبق CallManager قمرد اهنيوكتب مقف ،ةحاسم كانه نكت مل اذإو.

- 1. نم ةدحوملا ةمدخلا ةحفص ىلإ لوخدلا ليجستب مق
- .نيوكتلا < عبتت رتخأ .2
- .لاقتنا قوف رقناو CUCM رشان رتخأ ،مداخلا ةلدسنملا ةمئاقلا نم .3
- .Go قوف رقناو CM تامدخ رتخأ ،"تامدخلا ةعومجم" ةلدسنملا ةمئاقلا نم .4
- . Go قوف رقناو Cisco CallManager رتخأ ،ةمدخ ةلدسنملا ةمئاقلا نم .5
- ة. تورصلا هذه يف حضوم وه امك ،يضارتفالا يليصفتلا عبتتلل ماظنلا نيوكت مت

| tisco Unified Serviceability × +                                                                                    |                                                                                |
|----------------------------------------------------------------------------------------------------|--------------------------------------------------------------------------------|
| 🗲 🛈 🙈   https://10.122.138.102/ccmservice 🛛 🤇                                                                       | , Search 🗘 🖻 🛡 🖡 🎓 😕 🍯 🔫 🚍                                                     |
| Cisco Unified Serviceability<br>For Cisco Unified Communications Solution                                           | Navigation Cisco Unified Serviceability - Go<br>ons administrator About Logout |
| Trace Configuration                                                                                                 | Related Links: SDL Configuration 👻 Go                                          |
| 🔚 Save 🧀 Set Default                                                                                                |                                                                                |
| Status:<br>Ready                                                                                                    |                                                                                |
| Select Server, Service Group and Service                                                                            |                                                                                |
| Server* 10.122.138.102CUCM Voice/Video                                                                              | GO                                                                             |
| Service Group* CM Services                                                                                          | ▼ Go                                                                           |
| Service* Cisco CallManager (Active)                                                                                 |                                                                                |
| Apply to All Nodes                                                                                                  |                                                                                |
| 🗷 Trace On                                                                                                    |                                                                                |
| ┌ Trace Filter Settings                                                                                             |                                                                                |
| Debug Trace Level Detailed 👻                                                                                        |                                                                                |
| Enable H245 Message Trace                                                                                           | Enable CDR Trace                                                               |
| Enable DT-24+/DE-30+ Trace                                                                                          | Enable Analog Trunk Trace                                                      |
| Enable PRI Trace                                                                                                    | Enable All Phone Device Trace                                                  |
| Enable ISDN Translation Trace                                                                                       | Enable MTP Trace                                                               |
| 🗹 Enable H225 & Gatekeeper Trace                                                                                    | Enable All GateWay Trace                                                       |
| Enable Miscellaneous Trace                                                                                          | Enable Forward & Miscellaneous Trace                                           |
| Enable Conference Bridge Trace                                                                                      | Enable MGCP Trace                                                              |
| Enable Music On Hold Trace                                                                                          | Enable Media Resource Manager Trace                                            |
| Enable CM Real-Time Information Server Tra                                                                          | ace 🗹 Enable SIP Call Processing Trace                                         |
| Enable SIP Stack Trace                                                                                              | Enable SCCP Keep Alive Trace                                                   |
| Enable Annunciator Trace                                                                                            | Enable SpeedDial Trace                                                         |
| Enable SoftKey Trace                                                                                                | Enable SIP Keep Alive (REGISTER Refresh) Trace                                 |
| Enable Route or Hunt List Trace                                                                                     | ✓ Enable IVR Trace                                                             |
| Trace Output Settings<br>Traces for this service are written into the SDL trace<br>reached via Related Links above. | e files. File settings are found in the SDL Configuration page                 |
| Save Set Default                                                                                                    |                                                                                |
| U* - indicates required item.                                                                                       | <b>•</b>                                                                       |

- י סד יישט יישט יישט יישט.
- . لصفم ىلع ءاطخألاا عبتت ىوتسم نيّيعت مت
- عانثتساب ،عبتتلا ةيفصت لماوع ةفاك نيكمت مت
  - ∍ عونتم عبتت نيكمت
  - SoftKey عبتت نيكمَت
  - ةدراطملا ةمئاق وأ راسملا عبتت نيكمت 🗉
  - GateWay عبتت ةفاك نيكمت⊸
  - طشنلا SCCP عبتت نيكمت ∍
  - SpeedDial عبتت نيكمت

∘ (ثيدحت ليجست) ةايحلا ديق ىلع ەب ظافتحالل SIP عبتت نيكمت

- ىلع ةيضارتّفالا ةيليصفّتلا عبتتلاً تادادعا مادّختساب ماظنلا نيوكُت متي مل اذا .7 ثدحألا وأ CUCM 9.x مدختست تنك اذاو ،لقألاا
  - a. ىلإ ةمدخلا ەذەل عبتتلا نيوكت عاجرا ىلإ اذە يدؤي .يضارتفالا نييعت قوف رقنا ةيضارتفالا تادادعإلا.
  - b. دقعلا عيمج ىلع قيبطت رتخأ.
  - .ظفح قوف رقنا .c
- .ةعومجملا ماظن يف ىرخألا مداوخلا ىلع عبتتلا نيوكت ديكأت .8

ةقباطمل ايودي عبتتلا تادادعإ نيوكت كمزلي ،CUCM نم اقباس ارادصإ مدختست تنك اذإ نييعت ىلع ةقباسلا تارادصإلا يف يضارتفالا نييعت رزلا لمعي .يحيضوتلا مسرلا يليصفت" سيلو ،"أطخ" ىلع ءاطخألا عبتت ىوتسم.

# ەديكأت وأ CTI ريدم ةمدخل يليصفتلا عبتتلا نيوكت

يضارتفا لكشب اضيأ يليصفتلا عبتتلا نيكمت متي ،ثدحألا تارادصإلاو CUCM 9.x يضارتفا لكشب اضي اەنيوكت وأ ةردقلا ەذە ديكأتب مق ،ةعباتملا لبق ."CTI ريدم" ةمدخل.

- Cisco. نم ةدحوملا ةمدخلا ةحفص ىلإ لوخدلا ليجستب مق .1
- .نيوكتلا < عبتت رتخأ
- .لاقتنا قوف رقناو CUCM رشان رتخأ ،مداخلا ةلدسنملا ةمئاقلا نم .3
- 4. تامدخ رتخأ ،"تامدخلاً ةعومجم" ةلدسنملاً ةمئاقلاً نم .Go قوف رقناو CM تامدخ رتخأ
- Go. قوف رقناو Cisco CallManager رتخأ ،ةمدخ ةلدسنملا ةمئاقلا نم Go.

ةروصلا هذه يف حضوم وه امك ،يضارتفالاا يليصفتلا عبتتلل ماظنلا نيوكت مت

| ditte Cisco Unified Serviceability × +                                                                      | 2 3 1 9 1 1 1                   |                  |
|----------------------------------------------------------------------------------------------------|---------------------------------|------------------|
| (i) 🖍 https://10.122.138.102/ccmservice 🛛 🤇 🔍 Search                                                        | ☆ 自 ♥ ♣ 俞                       | ⊜ 🍏 - ≡          |
| aludu Cisco Unified Serviceability                                                                          | Navigation Cisco Unified Servio | ceability 🚽 Go   |
| CISCO For Cisco Unified Communications Solutions                                                            | administrator                   | About Logout     |
| <u>A</u> larm ▼ <u>T</u> race ▼ T <u>o</u> ols ▼ <u>S</u> nmp ▼ <u>C</u> allHome ▼ <u>H</u> elp ▼           |                                 |                  |
| Trace Configuration                                                                                         | Related Links: SDL Co           | nfiguration 👻 Go |
| 🔚 Save 🧀 Set Default                                                                                        |                                 |                  |
| Status:                                                                                                    |                                 |                  |
| (i) Ready                                                                                                   |                                 |                  |
| Select Server, Service Group and Service                                                                    |                                 |                  |
| Server* 10.122.138.102CUCM Voice/Video V Go                                                                 |                                 |                  |
| Service Group* CM Services                                                                                  |                                 |                  |
| Service* Cisco CTIManager (Active)                                                                          | Go                              |                  |
| Apply to All Nodes                                                                                          |                                 |                  |
| 🗵 Trace On                                                                                                  |                                 |                  |
| Trace Filter Settings                                                                                       |                                 |                  |
| Debug Trace Level Detailed 👻                                                                                |                                 |                  |
| Enable All Trace                                                                                            |                                 |                  |
| Trace Output Settings                                                                                       |                                 |                  |
| Traces for this service are written into the SDL trace files. File sett<br>reached via Related Links above. | ngs are found in the SDL Con    | figuration page  |
| Save Set Default                                                                                            |                                 |                  |
| ①* - indicates required item.                                                                               |                                 |                  |
|                                                                                                    |                                 |                  |

- عبتتال نيكمت مت
- لصفم ىلع ءاطخألاا عبتت ىوتسم نييعت مت.
- نەكمم عېتتالا قفاك نيكمت.

:ثدحأ وأ 9.x رادصإلا CUCM مدختست تنك اذإو ،تادادعإلا هذه ليدعت مت اذإ .6

a. ةيضارتفالا تادادعإلا ىلإ عبتتلا نيوكت عاجرإل يضارتفالا نييعت قوف رقنا.

b. دقعلا ةفاك ىلع قيبطت رايتخالا ةناخ ددح.

.ظفح قوف رقنا .c

. ةعومجملا يف ىرخألا مداوخلا ىلع عبتتلا نيوكت ديكأت.

كنإف ،CUCM نم اقباس ارادصإ مدختست تنك اذإ ،CallManager عبتت تادادعإ عم لاحلا وه امك قوف رقنا .قباسلا لكشلا يف تادادعإلا ةقباطمل ايودي عبتتلا تادادعإ نيوكت ىلإ جاتحت عبتت ىوتسم نييعت ىلإ ةجاحب تنك اذإ ةقباسلا تارادصإلا ىلع يضارتفالا نييعت أطخ ىلع ءاطخألاً. حيحصت تايوتسم رييغت ىلٍ جاتحت ال ؟ثادحألاا ضراع تالجس نع اذام نكلو :ةظحالم جاتحت .ماظنلا تالجس وأ ثادحألا ضراع وأ تاقيبطتلا تالجس وأ ثادحألا ضراعل ءاطخألا .ةلكشملا خسن ةعباتم ىلٍ

# تاظحالملا نيودتو رادصإلا خسن

ىلع TAC سدنەم دعاسي ەنإ .لشف ديلوتل رابتخإ تاملاكم ءارجإ كنكمي ،ويرانيسلا اذه يف ىلع يوتحت ال يتلا تاراسملا ةعومجم لوح تامولعم ريفوتب تمق اذإ ةملاكملا ليلحت ثدح اذاو ،أطخلا ينمزلا راطإلاو تانايبلا عمجب رطاخت كنأ امك .رابتخالا تاملاكم لوح تامولعم .ديدج نم ءدبلا كيلع بجيف ،كلذ

تامولعملا هذه ليجستب مق ،رابتخإ ةملاكم لكل:

- تلصتا يتلا ةەجلل فتاەلا مقر.
- . لصتملا فرطلا فتاه مقر
- . ةملاكملا ءدب تقو
- . ةملاكملا ءاەتنا تقو
- ةملاكملا ءانثأ اهتهجاو لكاشم ةيأل فصولاو تقولا

كلت ءاعدتسالا ليصافت ىلإ جاتحي TAC نإف ،ادج ةليوط نوكت نأ نكمي CUCM راثآ نأ امب تانايبلا يف كب ةصاخلا رابتخالا تاءاعدتسإ ىلع روثعلا لجأ نم.

# ةبولطملا تاراسملا عيمجت

متي نل ،كلذب تمق اذإ .روفلا ىلع TAC اەتبلط يتلا راثألا عمجب مق ،ةلأسملا خسن دعب اەعيمجت نم نكمتت نأ لبق تافلملا لادبتسإ.

ضراع تالجس عيمجو CTI ريدم تاقحالمو CallManager راثآ عيمجت كمزلي ،ويرانيسلا اذه يف قاطنل مداوخلا عيمج نم تافلملا هذه عيمجت كمزلي ،ىرخأ تاميلعت TAC كحنمي مل ام .ثادحألا تاراسملا نادقف عنم ىلإ يدؤي اذهو .تاملاكملا وأ رابتخالا ةملاكم يطغي يذلا لماكلا تقولا .تاملاكملا قفدت يف ناك هنأ فرعت نكت مل مداخ نم

- .RTMT ليغشتب مق .1
- 2. رشانب صاخلا IP ناونعب لاصتال اب مق
- بيولا ةحفصل اهمدختست يتلا دامتعالا تانايب سفن مادختساب لوخدلا ليجستب مق .3 قرادإب ةصاخلا
- .يزكرم لجس & عبتت < تاودأ < ماظن رتخأ .4

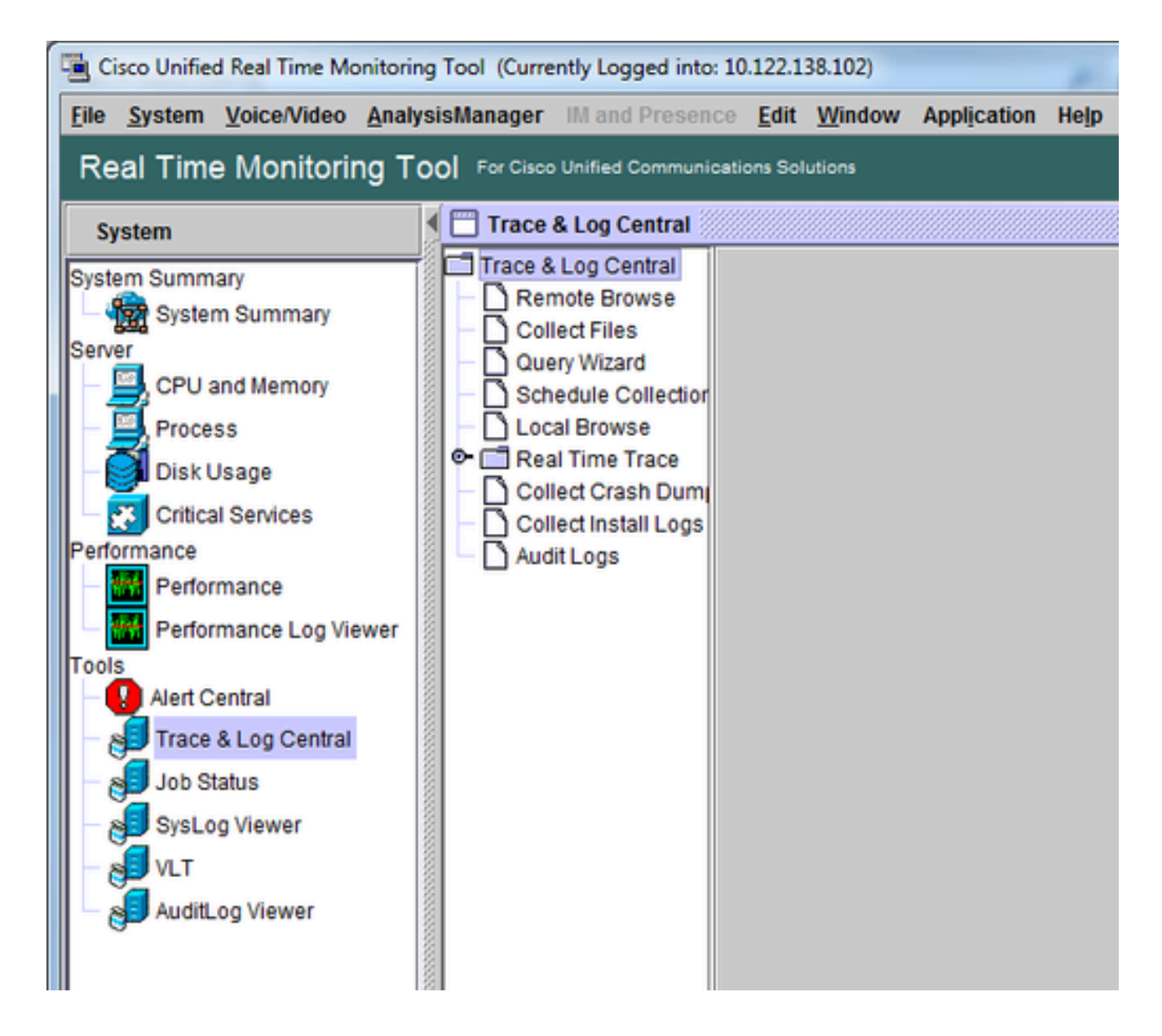

- ديدحتل تافلملا عيمجت ةذفان حتفي .تافلملا عيمجت قوف اجودزم ارقن رقنا .5 تاقيبطت/تامدخ UCM.
- نم مداوخلا عيمج دومع يف رايتخالا ةناخ قوف رقنا ،UCM تاقيبطت/تامدخ ديدحت يف .6 لجأ:
  - Cisco CtimAnager
  - Cisco CallManager

| Select UCM Services/Applications           |             |             |  |  |  |
|--------------------------------------------|-------------|-------------|--|--|--|
| Select all Services on all Servers         |             |             |  |  |  |
| Name                                       | All Servers | goesto11pub |  |  |  |
| Cisco AXL Web Service                      |             |             |  |  |  |
| Cisco Bulk Provisioning Service            |             |             |  |  |  |
| Cisco CAR Web Service                      |             |             |  |  |  |
| Cisco CDR Agent                            |             |             |  |  |  |
| Cisco CDR Repository Manager               |             |             |  |  |  |
| Cisco CDR files on CM server               |             |             |  |  |  |
| Cisco CDR files on Publisher Processed     |             |             |  |  |  |
| Cisco CTIManager                           |             | Ľ           |  |  |  |
| Cisco CTL Provider                         |             |             |  |  |  |
| Cisco CallManager                          | <b>K</b>    | Ľ           |  |  |  |
| Cisco CallManager SNMP Service             |             |             |  |  |  |
| Cisco Certificate Authority Proxy Function |             |             |  |  |  |
| Cisco Change Credential Application        |             |             |  |  |  |
| Cisco DHCP Monitor Service                 |             |             |  |  |  |
| Cisco Dialed Number Analyzer               |             |             |  |  |  |
| Cisco Dialed Number Analyzer Server        |             |             |  |  |  |
| Cisco Directory Number Alias Lookup        |             |             |  |  |  |
| Cisco Directory Number Alias Sync          |             |             |  |  |  |
| Cisco Extended Functions                   |             |             |  |  |  |
| Cisco Extended Functions Report            |             |             |  |  |  |
| Cisco Extension Mobility                   |             |             |  |  |  |
| Cisco Extension Mobility Application       |             |             |  |  |  |
| Cisco IP Manager Assistant                 |             |             |  |  |  |
| Cisco IP Voice Media Streaming App         |             |             |  |  |  |
| Cisco Intercluster Lookup Service          |             |             |  |  |  |
| Cisco License Manager                      |             |             |  |  |  |
| Cisco Location Bandwidth Manager           |             |             |  |  |  |
|                                            |             |             |  |  |  |

- تاقيبطت/تامدخ ديدحتل تافلملا عمج راطاٍ ميدقت متي .(يلاتلا) Next قوف رقنا .7 ماظنلا.
- عيمج دومع يف ةدوجوملا رايتخالا ةناخ قوف رقنا ،ماظنلا تاقيبطت/تامدخ ديدحت يف .8 ىلع لوصحلل مداوخلا:
  - قيبطتال لجس ثادح ألا ضراع •
  - ماظنلا لجس ثادحالا ضراع •

| Select System Services/Applications   |             |                         |  |  |  |
|---------------------------------------|-------------|-------------------------|--|--|--|
| Select all Services on all Servers    |             |                         |  |  |  |
| Name                                  | All Servers | goesto11pub             |  |  |  |
| Cisco Stored Procedure Trace          |             |                         |  |  |  |
| Cisco Syslog Agent                    |             |                         |  |  |  |
| Cisco Tomcat                          |             |                         |  |  |  |
| Cisco Tomcat Security Logs            |             |                         |  |  |  |
| Cisco Tomcat Stats Servlet            |             |                         |  |  |  |
| Cisco Trace Collection Service        |             |                         |  |  |  |
| Cisco Unified OS Admin Web Service    |             |                         |  |  |  |
| Cisco Unified OS Platform API         |             |                         |  |  |  |
| Cisco Unified Reporting Web Service   |             |                         |  |  |  |
| Cisco WebDialerRedirector Web Service |             |                         |  |  |  |
| Cron Logs                             |             |                         |  |  |  |
| Event Viewer-Application Log          | r           | V                       |  |  |  |
| Event Viewer-System Log               | <b>V</b>    |                         |  |  |  |
| FIPS Logs                             |             |                         |  |  |  |
| Host Resources Agent                  |             |                         |  |  |  |
| IPT Platform CLI Created Reports      |             |                         |  |  |  |
| IPT Platform CLI Logs                 |             |                         |  |  |  |
| IPT Platform Cert Monitor Logs        |             |                         |  |  |  |
| IPT Platform CertMgr Logs             |             |                         |  |  |  |
| IPT Platform Cluster Manager Logs     |             |                         |  |  |  |
| IPT Platform GUI Logs                 |             |                         |  |  |  |
| IPT Platform IPSecMgmt Logs           |             |                         |  |  |  |
| IPT Platform RemoteSupport Logs       |             |                         |  |  |  |
| Install File Signing                  |             |                         |  |  |  |
| Install and Upgrade Logs              |             |                         |  |  |  |
| Kerneldump Logs                       |             |                         |  |  |  |
| •                                     |             | sourcean and the second |  |  |  |

- 9. عيمجت تارايخ ةشاش ىلإ تافلملا عمج ةذفان ميدقت متي .(يلاتلا) Next قوف رقنا تافلملا.
- :ةعومجملا تقو نيوكت .10
  - a. قلطم ىدم رز رقنا ،رابتخالا (تاملاكم) لاصتال ةينمزلا عباوطلا كيدل نأ امب ويدارلل.
  - b. ةملاكم لبق ةدحاو ةقيقدل تقولا رتخأ ،تقولا/خيراتلا نم ةلدسنملا ةمئاقلا نم ىلوألا رابتخالا.
  - c. رخآ دعب ةدحاو ةقيقد ةدمل تقولا رتخأ ،تقولا/خيراتلا ىلإ ةلدسنملا ةمئاقلا نم رابتخإ ةملاكم.
- .كيدل ليزنتلا فلم تارايخ نيوكتب مق .11
  - a. لكل ديدج ليلد ديدحتو تافلملا ليزنت ليلد نيوكتل ضارعتسإ قوف رقنا ىلا تافلملا هذه ليزنت ديرت امدنع ،لاثملا ليبس ىلع .عبتت تافلم ةعومجم رابتخالاب ةصاخلا عبتتلا تايلمع لقتنت نأ نكمي .Desktop\TAC\callrectest01 لكل ةعمجملا تافلملا تاعومجم يقبي اذهو .Desktop\TAC\callrectest02 ىلإ قحاللا .قلوصفمو ةمظنم رادصإ خسن ةيلمع
  - b. أتيضارتفالا ميقلا يلع ةطوبضم يرخألا تادادعالا لك كرتاً.

| Collect Files                                                                |                                                                                               | × |  |  |
|------------------------------------------------------------------------------|-----------------------------------------------------------------------------------------------|---|--|--|
| Collect File Options:<br>Collection Time                                     |                                                                                               |   |  |  |
| Absolute Range                                                               |                                                                                               |   |  |  |
| Select Reference Server Time Zone                                            | Client:(GMT-5:0)Eastern Daylight Time-America/New_York                                        | • |  |  |
| From Date/Time                                                               | 7/22/16 - 1:05 PM                                                                             |   |  |  |
| To Date/Time                                                                 | 7/22/16 - 1:15 PM                                                                             | - |  |  |
| ◯ Relative Range                                                             |                                                                                               |   |  |  |
| Files Generated in the last                                                  | 5 Time Minutes                                                                                | - |  |  |
| Download File Options                                                        |                                                                                               |   |  |  |
| Select Partition                                                             | Active Partition                                                                              |   |  |  |
| Download File Directory                                                      | ple\Desktop\TAC\07222016_106_PM_callrec_fail Browse                                           |   |  |  |
| O Zip Files                                                                  |                                                                                               |   |  |  |
| Do Not Zip Files                                                             |                                                                                               |   |  |  |
| Uncompress Log Files                                                         |                                                                                               |   |  |  |
| Delete Collected Log Files from Server                                       |                                                                                               |   |  |  |
| Note: The result file can be found in the user specified directory structure | the directory named ≺Node Name≻ created under<br>e.The File Name is as specified by the user. |   |  |  |
| < Bac                                                                        | ck Next > Finish Cancel                                                                       |   |  |  |

.ءاەنإ قوف رقنا .12

عبتتال ةعومجم رمتست امنيب .عبتتال ةعومجم ةلاحب تافلملا عيمجت ةذفان ثيدحت متي، امهبم رمألا ءاغلإ رزلا نوكي ،ةعومجملا لامتكا دنع .رفوتم رمألا ءاغلإ رزلا ةيؤر كنكمي.

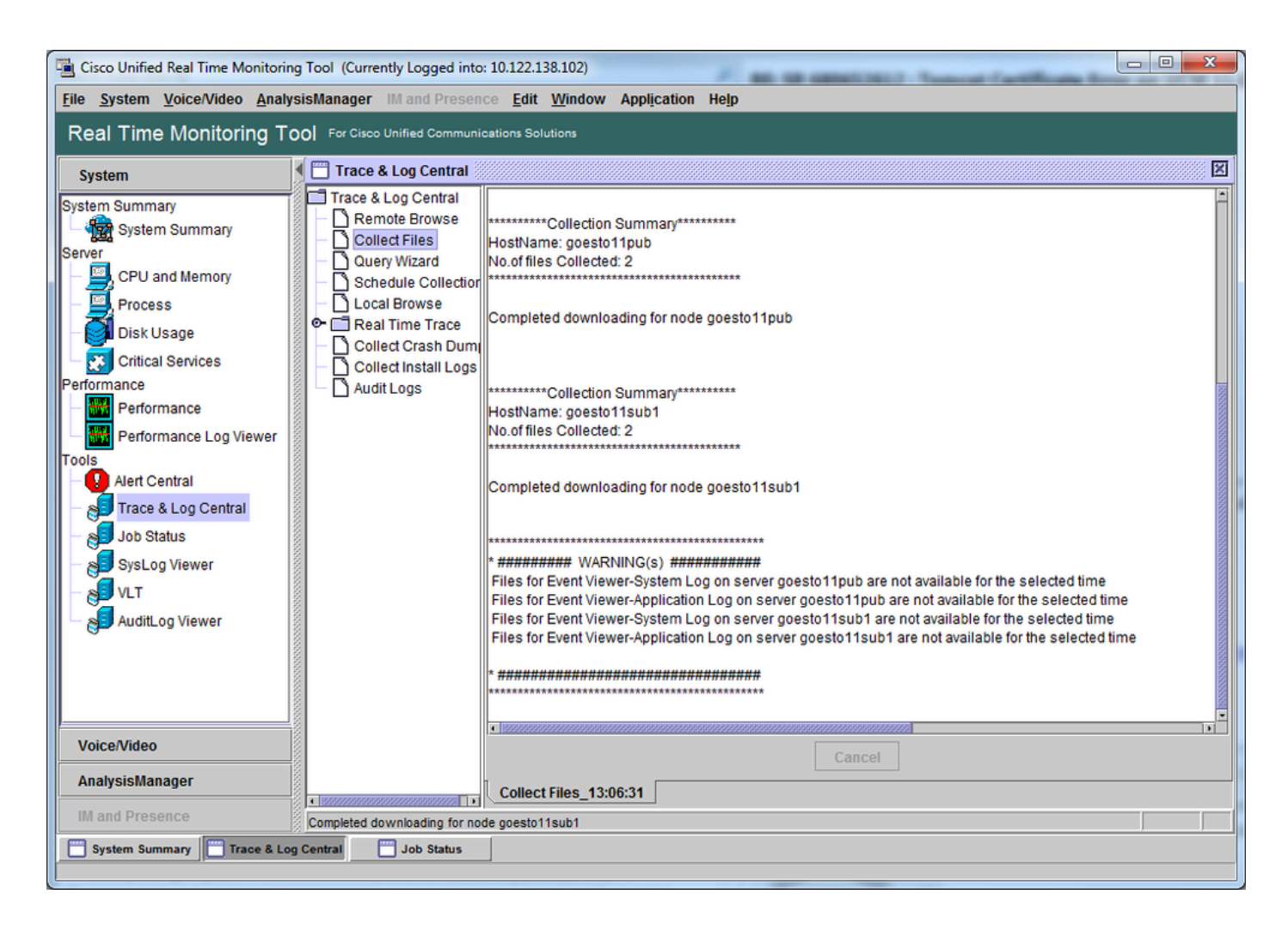

# عبتتلا فلم ةيطغت نم ققحتلا

طسبأو .ةلكشملل ينمزلا راطإلا يطغت اهنأ نم دكأتلل اهعيمجتب تمق يتلا تافلملا عجار تافلم ةعجارم يه كلذب مايقلل ةقيرط

موقي امدنع RTMT موقي امدنع RTMT فلم بتكي هنإف ،تافلملا نم ةعومجم عمجب RTMT موقي امدنع كلت ىرت نأ كنكمي .هنم تانايبلا عيمجتب موقي مداخ لكل فلملا ليزنت ليلد ىلإ تافلم ريشت .CUCM مداخ لكل ةيعرفلا تادلجملا عم تافلملا تافلم ىلع ةيعرفلا تادلجملا يوتحت .مداخ لك نم حاجنب اهليزنت مت يتلا تافلملا .قيلعفلا لجستلاو عبتتلا

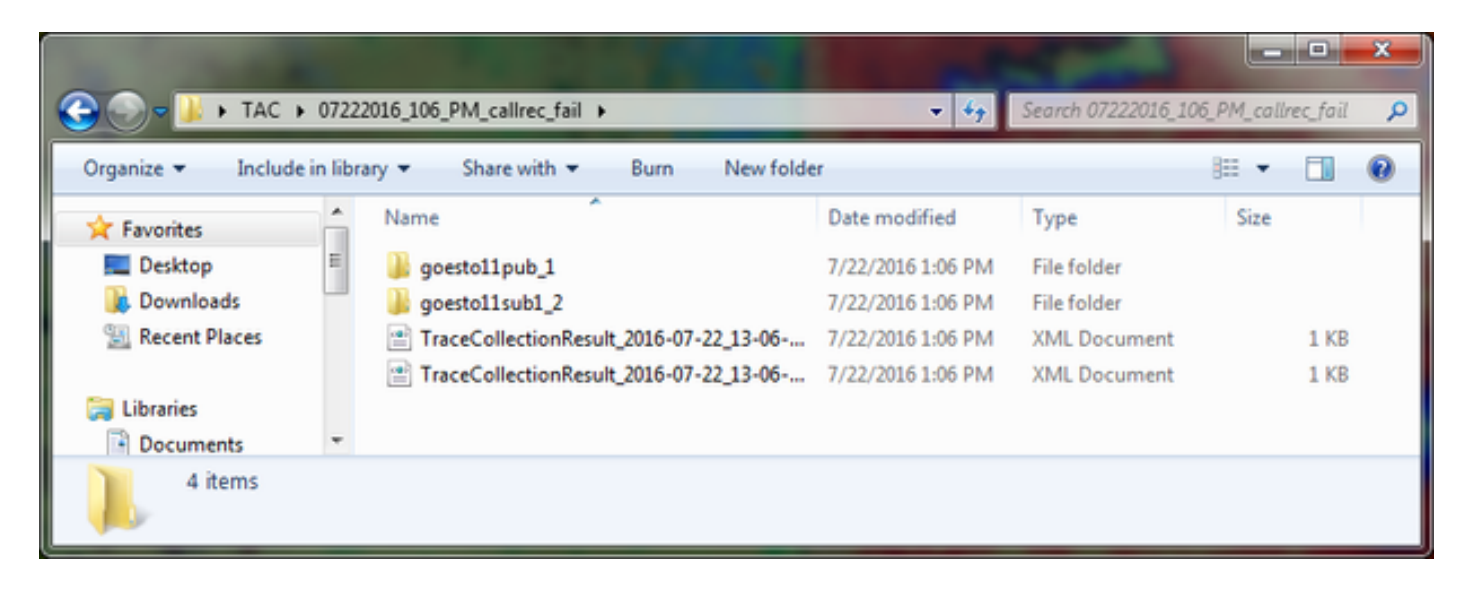

فلم لك حتفا TraceCollectionResult وأ جردملا فلملاب صاخلا ليدعتلا خيرات ناك اذإ ام ظحالو رذعت اذإ .ال مأ كب ةصاخلا عبتتلا ةعومجمل ينمزلا قاطنلاو خيراتلا ىلإ تافلملا طئارخ اهنادقف متي مث ،اهقوف ةباتكلا متي ،لاثملا ليبس ىلع ،عبتتلا تافلم عيمجت.

| TraceCollectionResult_201 ×                                                                                                    |
|----------------------------------------------------------------------------------------------------|
| ← → C 🗋 /TAC/07222016_106_PM_callrec_fail/TraceCollectionResult_2016-07-22_13-06-37_goesto11sub1.xml ☆ 🖸 🗊 Ξ                                                                                                    |
| This XML file does not appear to have any style information associated with it. The document tree is shown below.                                                                                                    |
| <pre>v<queryresult> v&lt;(Node name="10.122.138.103"&gt;  v<servicelist> </servicelist>      v<servicename name="Coloc CallManager"> v<filetype name="service" servicename=""> </filetype></servicename>   v<servicename="clico ctimanager"=""> v<filetype name="Clico CTIManager"> v<filetype name="Clico CTIManager"> v<filetype name="Clico CTIManager"> v<filetype name="Clico CTIManager"> </filetype></filetype></filetype></filetype></servicename="clico></queryresult></pre> |

راثآ نأ يف فلتخي رادصإلاا اذه نإف ،CUCM نم ةقباسلا تارادصإلاب ملع ىلع تنك اذا راثآ نم ةعومجمو \*SDL راثآ نم ةعومجم تسيلو ،\*SDL راثآ نم ةدحاو ةعومجم يه SDL راثآ نم نم ةدحاو ةعومجم يف اهجمد متي تاراسملا ،ثدحألا تارادصإلاو CUCM 9.x يف ،نأل كلذو .\*CCM نم ةدحاو تقومجم يف اهجمد متي تاراسملا ،ثدحألا تارادصإلاو SDL من قدحاو تعومجم يه CCM قمدخ ىلع عيشلا سفن قبطنيو .لهسأ ليلحتلا لعجي امم تافلملا .قمدخلا كلتل \*SDL عبتت يف ةدوجوم تانايبلا لك نإف ،\*ct

خسن دعب ةرشابم عبتتال تايلمع عمجب تمق اذإ عبتتال ةعومجم لكاشم بنجت نكمي ام ةداع لكاشمال ىدحإ.

مت يتلا تافلملاب ةمئاق ةطاسبب TraceCollectionResult\*.xml تافلم نمضتت :ةظحالم لجسلاو عبتتلا تافلم ةعجارم ىلإ TAC جاتحي .CUCM مداخ لك نم حاجنب اهعيمجت

# كب صاخلا ةمدخلا بلطب عبتت ةمزح قافرإ

اەلاسرال جاتحت ،كتلكشم خسن ةملاكمل راثآلا نم ةلماك ةعومجم كيدل حبصاً ناً دعب نآلا سدنەم ىلإ .

نآلا ليلدلا اذه يوتحي .ديدج ليزنت فلم ليلد ديدحتب تمق ،عبتتلا ليزنتب تمق امدنع TraceCollectionResult\*.xml. تافلم ىلإ ةفاضإلاب ،عبتتلاو لجسلا تافلم ةفاك ىلع .طقف نيفلم وأ دحاو فلم سيلو ،فلملا ليزنت ليلد تايوتحم لك لسرت نأ TAC بلطتي

:ةلاحلا فلم ليمحت ةادأ مادختساب دحاو zip. فلم ليمحتب مق ،اطيسب رمألا اذه لعجل

- .دحاو zip. فيشرأ فلم ىلع لماكلاب ليزنتلا فلم ليلد طغضا .1
- 2. <u>معدلا ةلاح ريدم</u> ىلإ لوصولل ضرعتسا.

رورم ةملكو مدختسم مساب لوخدلا لجس .لوخدلا ليجست ةحفص ىلإ كەيجوت ةداعإ متت CCO لكب نيصاخلا.

| use Cisco.com Login Page ×                                                                                                    |                                                                                                    |
|----------------------------------------------------------------------------------------------------|----------------------------------------------------------------------------------------------------|
| ← → C  https://sso.cisco.com/autho/forms/CDClogin.html                                                                                                    | P 😒 🖸 🔳 🔳                                                                                                    |
|                                                                                                    | ۹.                                                                                                    |
| Log In<br>Language: English •                                                                                                    |                                                                                                    |
| Log into an Existing Account         User Name         yourccoid         Password         •••••••         Log In         Forgot your user ID and/or password? | Create A New Account There are various levels of access depending on your relationship with Cisco. Review the benefits of registration and find the level that is most appropriate for you. Register Now |

ةلاحلا فلم ليمحت ةادأ ىلإ كلقني اذهو.

| titile Suppo | ort Case Uploader X                                                         |         |
|--------------|-----------------------------------------------------------------------------|---------|
| ← →          | C https://cway.cisco.com/csc/                                               | ☆ 🖸 🗖 = |
| cisco        | Case File Uploader                                                          |         |
|              | Case File Uploader<br>Attaching your files to a Cisco Support Case is easy. | ۵.<br>  |
| 1            | Enter your Cisco TAC Case Number<br><sup>Case</sup> #                       |         |
| 2            | Add your files                                                              |         |
| 3            | Add file descriptions                                                       |         |
|              | Upload                                                                      | •       |

- .كب صاخلا ةمدخلا بلط مقر لخداً .
- .كب صاخلا zip. فلم فضأ .4
- ِخسن تاظحالم غالبإل ةديج ةصرف هذه .كب صاخلا TAC سدنهمل فَلم فصو ةُفاضًإ .5 ةلكشملا.
- لمتكي ىتح رظتنا .ليمحتلا ةلاح ةلاحاا فلم ليمحت ةادأ ضرعت .ليمحت قوف رُقْنا .6 ليمحتلا

| ೆಟ್ಟ್ Support Case Uploa                                                            | ader ×                                                                                                    |                                             | A TOTA |         |  |  |  |
|-------------------------------------------------------------------------------------|----------------------------------------------------------------------------------------------------|---------------------------------------------|--------|---------|--|--|--|
| ← → C 🔒 htt                                                                         | ps:// <mark>cway.cisco.com</mark> /csc/?requ                                                                                                    | estID=                                      |        | ☆ 🖸 🗊 = |  |  |  |
| cisco. Ca                                                                           | se File Uploader                                                                                                    |                                             |        | 00      |  |  |  |
| Lipland Status (1 of 1)                                                             |                                                                                                    |                                             |        |         |  |  |  |
| Upload Deta<br>Name<br>Description<br>Category<br>Status<br>Type<br>Size<br>Elapsed | ails<br>07222016_106_PM_callrec_1<br>1:06 PM test call - failed reco<br>log_values<br>COMPLETED<br>application/x-zip-compressed<br>1.1 MB<br>2.4s | 100%<br>1.1 MB / 1.1 MB<br>ail.zip<br>rding |        |         |  |  |  |
| 0 Files In Progress Add More 1 Files Complete File Name Progress Elapsed (2.4s)     |                                                                                                    |                                             |        |         |  |  |  |
| √ 07222016_1                                                                        | 06_PM_callrec_fail.zip                                                                                                    | (1.1 MB / 1.1 MB) (100%)                    | 2.4s   | ~<br>•  |  |  |  |

- . ضرعتسملا ةذفان قالغا
- ناك ءاوس ةلكشملاا خسن تاظحالم عيمج كب صاخلا TAC سدنهمب تلصتا كنأ نم دكأت .8 ءدبلا مهل حيتي اذهو .ايوفش وأ ينورتكلإلا ديربلا ربع وأ ليمحتلا ةادأ لالخ نم كلذ .كنع ةباين تانايبلا ليلحت يف

# ليلحت

ةادأ ةطساوب ةددحملا ةملاكملاب ةقلعتملا Cisco CallManager/CTI Manager راثآ ليلحت نكمي تالجسلا/ةيحيضوتلا تاقيلعتلا/يطيطختلا مسرلاا) نواعتلا لولح للحم ةادألا مادختسإ ةيفيك لوح قئاثولا عجار .(ةيصيخشتلا تاعيقوتلا/ةافصملا

- <u>مدختسم قئاثو</u> Collaboration Solutions Analyzer
- <u>Collaboration Solutions Analyzer (نواعتلا لولح ليلحت ةادأ)</u>

ةمجرتاا مذه لوح

تمجرت Cisco تايان تايانق تال نم قعومجم مادختساب دنتسمل اذه Cisco تمجرت ملاعل العامي عيمج يف نيم دختسمل لمعد يوتحم ميدقت لقيرشبل و امك ققيقد نوكت نل قيل قمجرت لضفاً نأ قظعالم يجرُي .قصاخل امهتغلب Cisco ياخت .فرتحم مجرتم اممدقي يتل القيفارت عال قمجرت اعم ل احل اوه يل إ أم اد عوجرل اب يصوُتو تامجرت الاذة ققد نع اهتي لوئسم Systems الما يا إ أم الا عنه يل الان الانتيام الال الانتيال الانت الما